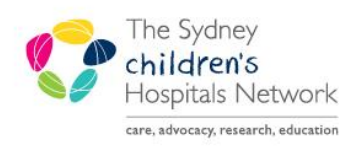

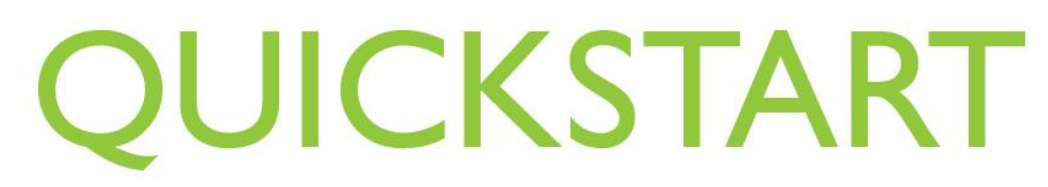

A series of helpful guides provided by the Information Technology Department

#### Prescribing Ultra Rush Venom Immunotherapy (VIT) - Bee, Paper Wasp and Yellow Jacket Wasp

Please note that these PowerPlans are for inpatient use only

• Click order + add

| Medication List        |           |  |  |  |  |  |
|------------------------|-----------|--|--|--|--|--|
| Oncology               |           |  |  |  |  |  |
| Orders 🕂 Add           |           |  |  |  |  |  |
| Order Status & Results |           |  |  |  |  |  |
| Problems, Alerts and D | liagnoses |  |  |  |  |  |

Search for and select the venom immunotherapy plan

| Sydney Children's Hospital         | HER COLORES                      |
|------------------------------------|----------------------------------|
| No known Allergies                 |                                  |
| Search: beel 🔍 T                   | vpe: 🞒 Inpatient/Ambulatory 🚽    |
| bee venom                          |                                  |
| 🔎 🖳 bee venom 0.0001 microg/mL     |                                  |
| bee venom 0.0001 microg/mL (mL,    | Subcutaneous, VIT-once, Bee VIT) |
| bee venom 0.001 microg/mL          |                                  |
| bee venom 0.01 microg/ml           |                                  |
| Bee Venom Immunotherapy (VI        | T) Ultra Rush Schedule (SCH)     |
| bee venom (microg)                 |                                  |
| bee venom 0.001 microg/mL (mL, S   | ubcutaneous, VIT-once, Bee VIT)  |
| bee venom 0.01 microg/mL (mL, Su   | bcutaneous, VIT-once, Bee VIT)   |
| The scheduling window will appear. |                                  |

- The plan may be prescribed for a current or future <u>inpatient</u> visit.
- Select the visit start Date.
- The start time will default to 09:00 as per the VIT schedule
- Click OK

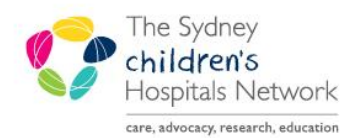

A series of helpful guides provided by the Information Technology Department

| P BERNER BAR AND                                        |                                     |                                    |                        |  |  |  |  |  |
|---------------------------------------------------------|-------------------------------------|------------------------------------|------------------------|--|--|--|--|--|
| 3ee Venom Immunotherapy (VIT) Ultra Rush Schedule (SCH) |                                     |                                    |                        |  |  |  |  |  |
| Select Visit and Start Time                             |                                     |                                    |                        |  |  |  |  |  |
| O This Visit                                            | Confirm Bee Venom Immunotherapy (VI | ſ) Ultra Rush Schedule (SCH) Start | Date/Time              |  |  |  |  |  |
| Future Inpatient Visit                                  | 02/11/2019 🚔 💌 0900 🚔               |                                    |                        |  |  |  |  |  |
| Future Outpatient Visit                                 |                                     |                                    |                        |  |  |  |  |  |
|                                                         |                                     |                                    |                        |  |  |  |  |  |
|                                                         |                                     |                                    |                        |  |  |  |  |  |
|                                                         |                                     |                                    |                        |  |  |  |  |  |
| Confirm Phase Action                                    |                                     |                                    |                        |  |  |  |  |  |
| Phase                                                   |                                     | Start Date/Time                    | Action                 |  |  |  |  |  |
| Bee Venom Immunotherapy (                               | VIT) Ultra Rush Schedule (SCH)      | *Est. 02/11/2019 09:00             | Order for future visit |  |  |  |  |  |
|                                                         |                                     |                                    |                        |  |  |  |  |  |
|                                                         |                                     |                                    |                        |  |  |  |  |  |
| CONTRACTOR OF A DECK                                    |                                     |                                    | OK Cancel              |  |  |  |  |  |

- All venom dilution doses will be pre-selected and pre-populated with the require information. For a standard schedule, no changes are required.
- PRN medicines may be selected by clicking in the left hand side box.
- For some PRN medications, an order sentence is required to be selected from the drop down menu.

| S        | Offset  | Ÿ          | Component                                                                                    | Status    | Dose | Details                                                                                                    | Order Comm.                    |
|----------|---------|------------|----------------------------------------------------------------------------------------------|-----------|------|----------------------------------------------------------------------------------------------------|--------------------------------|
| Bee Ver  | nom Imn | nunother   | apy (VIT) Ultra Rush Schedule (SCH) (Future Pending                                          | )         |      |                                                                                                    |                                |
|          |         |            | Immunotherapy                                                                                | ,         |      |                                                                                                    |                                |
|          |         | ~          | CAUTION in patients with poorly controlled asthma or acute                                   | infection |      |                                                                                                    |                                |
|          |         | - 2        | Baseline observations to be completed prior to commecing V                                   | π         |      |                                                                                                    |                                |
|          |         | - X        | Medications must be stored in the refrigerator between 2-8                                   | degrees C |      |                                                                                                    |                                |
| <b>V</b> |         | Č.         | bee venom (bee venom 0.01 microg/mL)                                                         | -         |      | 0.1 mL, Subcutaneous, VIT-once, Bee VIT                                                                                      |                                |
| 2        | +0.5 hr | C.         | bee venom (bee venom 0.1 microg/mL)                                                          |           |      | 0.1 mL, Subcutaneous, VIT-once, Bee VIT                                                                                      |                                |
| 2        | +1 hr   | C          | bee venom (bee venom 1 microg/mL)                                                            |           |      | 0.1 mL, Subcutaneous, VIT-once, Bee VIT                                                                                      |                                |
| <b>v</b> | +2 hr   | C.         | bee venom (bee venom 10 microg/mL)                                                           |           |      | 0.1 mL, Subcutaneous, VIT-once, Bee VIT                                                                                      |                                |
| 7        | +3 hr   | Ľ          | bee venom (bee venom 100 microg/mL)                                                          |           |      | 0.1 mL, Subcutaneous, VIT-once, Bee VIT                                                                                      |                                |
| <b>v</b> | +4hr    | Ľ          | bee venom (bee venom 100 microg/mL)                                                          |           |      | 0.2 mL, Subcutaneous, VIT-once, Bee VIT                                                                                      |                                |
| 7        | +5 hr   | <b>1</b> 2 | bee venom (bee venom 100 microg/mL)                                                          |           |      | 0.3 mL, Subcutaneous, VIT-once, Bee VIT                                                                                      |                                |
| V        | +6 hr   |            | bee venom (bee venom 100 microg/mL)                                                          |           |      | 0.4 mL, Subcutaneous, VIT-once, Bee VIT                                                                                      |                                |
| <b>v</b> | +24 hr  | C C        | bee venom (bee venom 100 microg/mL)                                                          |           |      | 0.5 mL, Subcutaneous, VIT-once, Bee VIT                                                                                      |                                |
| <b>v</b> | +25 hr  | 12         | bee venom (bee venom 100 microg/mL)                                                          |           |      | 0.5 mL, Subcutaneous, VIT-once, Bee VIT                                                                                      |                                |
|          |         |            | PRN Medicines                                                                                |           |      |                                                                                                    |                                |
|          |         | 0 🔓 🕻      | adrenaline (epinephrine) (adrenaline (epinephrine) 1 mg/mL<br>(1:1,000) injectable solution) |           |      | 0.01 mL/kg, Intramuscular, ONCE, PRN anaphylaxis, anaphylaxis                                                                | May be<br>repeated ev          |
|          |         | C .        | cetirizine                                                                                   |           |      | Select an order sentence                                                                                                    |                                |
|          |         | Ľ          | desloratadine                                                                                |           | _    | Select an order sentence                                                                                                    |                                |
|          |         | 5          | loratadine                                                                                   |           |      | Select an order sentence                                                                                                    |                                |
|          |         | u 🐕 🕻      | prednisolone                                                                                 |           |      | V Filtered Order Sentences                                                                                                   |                                |
|          |         | 2 🔓 🕻      | buprofen                                                                                     |           |      | 10 mg, Oral, daily, PRN allergic reaction, Allergic reaction, Less sedating antihistamine Greater Than or Equal To 6 year(s) | Give with or<br>soon after fo. |
|          |         | 🛛 🗣 🚺      | paracetamol                                                                                  |           |      | 15 mg/kg, Oral, 6 hourly, PRN pain                                                                                           |                                |
|          |         | 9 7        | salbutamol (salbutamol 100 mcg/inh pressurised inhalation)                                   |           | [    | Select an order sentence                                                                                                    |                                |

- Click orders for signature
- Click sign
- The plan will sit in a pending future state.

| Orders | Medication List  | Document In Plan |                                      |
|--------|------------------|------------------|--------------------------------------|
|        |                  |                  |                                      |
|        |                  |                  |                                      |
|        |                  |                  | View                                 |
| - Orde | rs for Signature |                  |                                      |
| Plans  | ;                |                  |                                      |
| Do     | cument In Plan   |                  |                                      |
| ⊟Me    | dical            |                  |                                      |
|        | Bee Venom Imn    | unotherapy (VI   | ) Ultra Rush Schedule (SCH) (Future) |

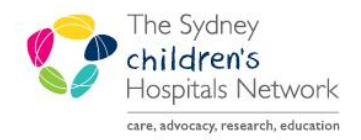

A series of helpful guides provided by the Information Technology Department

#### Activating the VIT PowerPlan

Once the patient is admitted, the PowerPlan may be activated. This will place the prescriptions on the MAR for administration.

• To activate the plan right click and select activate

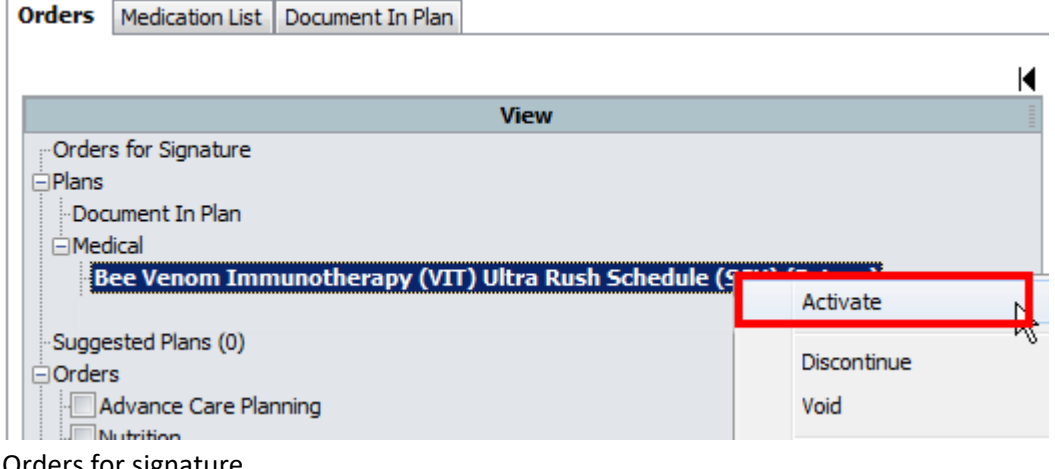

- Orders for signature
- Sign
- Refresh

#### Administering VIT

• To view the VIT plan, enter MAR

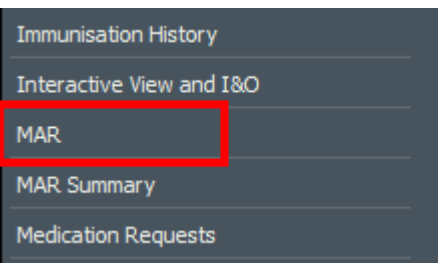

Enter Plan view

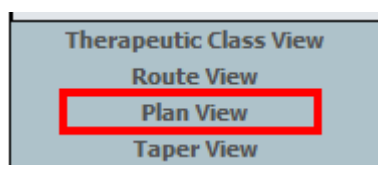

- The medications will appear in the order they are due.
- The PRN medications will appear in green at the bottom of the page
- To administer, click on the task tile
- Enter required information

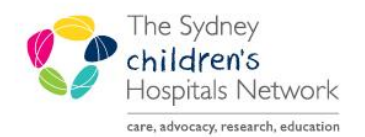

A series of helpful guides provided by the Information Technology Department

| *paper wasp:       0.5       mL       ✓ Volume :       ml         Diluent : <none>        ml         *Route :       Subcutaneous       ✓ Site :          Total Volume :       0.5       Infused Over :       0          ↓       27/11/2019       27/11/2019       27/11/2019       27/11/2019       27/11/2019         ↓       27/11/2019       27/11/2019       27/11/2019       27/11/2019       27/11/2019         ↓       27/11/2019       27/11/2019       27/11/2019       27/11/2019       27/11/2019</none> | Paper wasp venor<br>0.5 mL, Subcutaneous, \<br>*Performed date / ti<br>*Performed                                                | n (paper w<br>/IT-once, Pape<br>me: 27/11/2 | asp venom 10<br>r wasp VIT, Stop D<br>2019                                                                                                    | 0 microg/mL)<br>ate: 27-Nov-19 10 | 1:00:00            |
|----------------------------------------------------------------------------------------------------|----------------------------------------------------------------------------------------------------|---------------------------------------------|----------------------------------------------------------------------------------------------------|-----------------------------------|--------------------|
| ✓ 27/11/2019 27/11/2019 27/11/2019 27/11/2019 27/11/2019 27/11/2019 1200 1300 1400                                                                                                    | *paper wasp: 0.5<br>Diluent : <a href="mailto:concestance"><a href="mailto:concestance">concestance</a><br/>*Route : Subcuta</a> | mL<br>ToErect (                             | Volume : MI Volume : MI Volum | m                                 | <b>-</b>           |
|                                                                                                    |                                                                                                    | 1/2019 27/<br>000 27/                       | 11/2019 27/11/2<br>1100 27/11/2                                                                                                    | 019 27/11/201<br>1300             | 9 27/11/20<br>1400 |

- Click the geen tick to sign
- Refresh the MAR
- Once administered, the order will discontinue. Completed/discontinued orders will show at the bottom of the MAR in grey

|                                                                                        |                |            | 1               |               |                           |             |             |             |               |
|----------------------------------------------------------------------------------------|----------------|------------|-----------------|---------------|---------------------------|-------------|-------------|-------------|---------------|
| ntinued Scheduled                                                                      |                |            |                 |               |                           |             |             |             |               |
|                                                                                        |                |            |                 |               |                           |             |             |             |               |
| wasp venom (paper wasp venom 100                                                       | micro          |            |                 |               |                           |             |             |             |               |
| _, Subcutaneous, VII-once, Paper Wasp VI                                               | I, Stop        |            |                 |               |                           |             |             |             |               |
| 27-N0V-19 10:00:00                                                                     |                |            |                 |               |                           |             |             |             |               |
| wasp                                                                                   |                |            |                 |               |                           |             |             |             |               |
|                                                                                        |                |            |                 |               |                           |             |             |             |               |
|                                                                                        |                | 31 Octob   | er 2019 13:58 - | 05 November 2 | 019 13:58 (Clin           | ical Range) |             |             |               |
| Madiontions                                                                            | 02/11/2019     | 02/11/2019 | 02/11/2019      | 02/11/2019    | 02/11/2019                | 02/11/2019  | 02/11/2019  | 02/11/201   | 19 03/11/2019 |
| Medicacions                                                                            | 09:00          | 09:30      | 10:00           | 11:00         | 12:00                     | 13:00       | 14:00       | 15:00       | 09:00         |
| bee venom                                                                              |                |            |                 |               |                           |             |             |             |               |
| te unnem (hee unnem 10 micros (mt.)                                                    |                |            |                 | U.1 mL        |                           |             |             |             |               |
| 0.1 ml. Subcutaneous, VIT-once, Bee VIT, Stop Date:                                    |                |            |                 | 01/11/2019    |                           |             |             |             |               |
| 02-Nov-19 11:00:00                                                                     |                |            |                 | 08:11         |                           |             |             |             |               |
| bee venom                                                                              |                |            |                 |               |                           |             |             |             |               |
| 🖻                                                                                      |                |            |                 |               | 0.1 mL                    |             |             |             |               |
| bee venom (bee venom 100 microg/mL)                                                    |                |            |                 |               | Last given:<br>01/11/2019 |             |             |             |               |
| 0.1 mL, Subcutaneous, VII-once, Bee VII, Stop Date:<br>02-Nov-19 12:00:00              |                |            |                 |               | 08:11                     |             |             |             |               |
| bee venom                                                                              |                |            |                 |               |                           |             |             |             |               |
| <b>H</b>                                                                               |                |            |                 |               |                           | 0.2 mL      |             |             |               |
| bee venom (bee venom 100 microg/mL)                                                    |                |            |                 |               |                           | Last given: |             |             |               |
| 0.2 mL, Subcutaneous, VIT-once, Bee VIT, Stop Date:                                    |                |            |                 |               |                           | 01/11/2019  |             |             |               |
| 02-N0V-19 13:00:00                                                                     |                |            |                 |               |                           | 00.11       |             |             |               |
|                                                                                        |                |            |                 |               |                           |             | 0.3 ml      |             |               |
| bee venom (bee venom 100 microg/mL)                                                    |                |            |                 |               |                           |             | Last given: |             |               |
| 0.3 mL, Subcutaneous, VIT-once, Bee VIT, Stop Date:                                    |                |            |                 |               |                           |             | 01/11/2019  |             |               |
| 02-Nov-19 14:00:00                                                                     |                |            |                 |               |                           |             | 08:11       |             |               |
| bee venom                                                                              |                |            |                 |               |                           |             |             | 0.4 ml      |               |
| bee venom (bee venom 100 microg/ml.)                                                   |                |            |                 |               |                           |             |             | Last given: |               |
| 0.4 mL, Subcutaneous, VIT-once, Bee VIT, Stop Date:                                    |                |            |                 |               |                           |             |             | 01/11/2019  |               |
| 02-Nov-19 15:00:00                                                                     |                |            |                 |               |                           |             |             | 08:11       |               |
| bee venom                                                                              |                |            |                 |               |                           |             |             |             |               |
|                                                                                        |                |            |                 |               |                           |             |             |             | 0.5 mL        |
| Dee venom (Dee venom 100 microg/mL)<br>0.5 ml Subcutaneous VIT-once Ree VIT Ston Date: |                |            |                 |               |                           |             |             |             | 01/11/2019    |
| 03-Nov-19 9:00:00                                                                      |                |            |                 |               |                           |             |             |             | 08:11         |
| bee venom                                                                              |                |            |                 |               |                           |             |             |             |               |
| 3                                                                                      |                |            |                 |               |                           |             |             |             |               |
| bee venom (bee venom 100 microg/mL)                                                    |                |            |                 |               |                           |             |             |             |               |
| 0.5 mL, Subcutaneous, VIT-once, Bee VIT, Stop Date:<br>03-Nov-19 10:00:00              |                |            |                 |               |                           |             |             |             |               |
| hee venom                                                                              |                |            |                 |               |                           |             |             |             |               |
| PRI                                                                                    | N 2.5 mg       |            |                 |               |                           |             |             |             |               |
| desloratadine                                                                          | Not given      |            |                 |               |                           |             |             |             |               |
| 2.5 mg, Oral, daily, PRN allergic reaction, Allergic reaction                          | within 5 days. |            |                 |               |                           |             |             |             |               |
| desloratadine                                                                          |                |            |                 |               |                           |             |             |             |               |

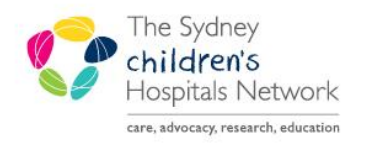

A series of helpful guides provided by the Information Technology Department

#### Adjustments to VIT plan

• For additional doses click on Orders + Add

| Medication List        |           |  |  |  |  |  |
|------------------------|-----------|--|--|--|--|--|
| Oncology               |           |  |  |  |  |  |
| Orders                 | 🕈 Add     |  |  |  |  |  |
| Order Status & Results |           |  |  |  |  |  |
| Problems, Alerts and [ | Diagnoses |  |  |  |  |  |

• Enter the SCH folder

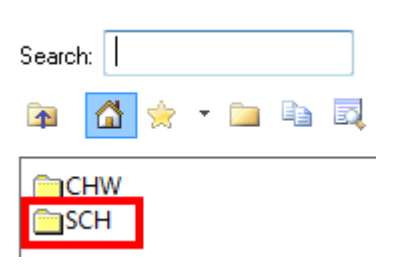

• Open the Venom Immunotherapy Orders folder

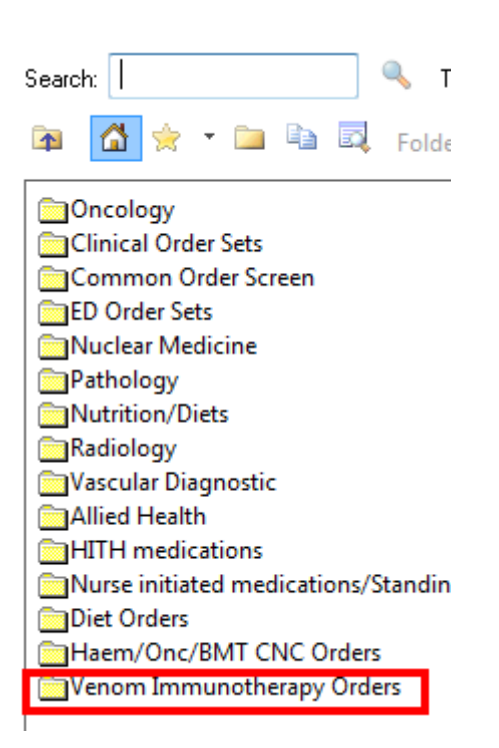

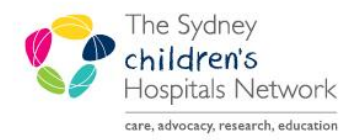

#### A series of helpful guides provided by the Information Technology Department

- Enter the appropriate VIT folder
- All venom dilutions have pre-created order sentences

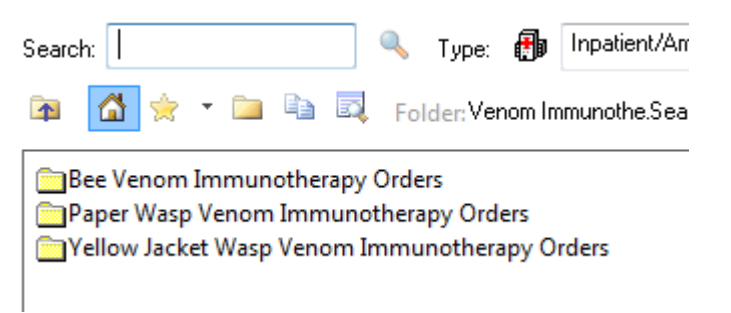

• Click on the required order sentence

| Ť   |        | ÷     |        | a 🗖  | Folder:       | Search within         | ι: All         |              | •         |     |  |  |
|-----|--------|-------|--------|------|---------------|-----------------------|----------------|--------------|-----------|-----|--|--|
| yel | low ja | acket | wasp v | enom |               |                       |                |              |           |     |  |  |
| vel | low ia | acket | wasp v | enom | 0.0001 micro  | a/mL                  |                |              |           |     |  |  |
| yel | low ja | acket | wasp v | enom | 0.0001 micro  | g/mL mL, Subcutaned   | ous, VIT-once  | , Yellow Jac | ket Wasp  | VIT |  |  |
| yel | low ja | acket | wasp v | enom | 0.001 microg/ | /mL                   |                |              |           |     |  |  |
| yel | low ja | acket | wasp v | enom | 0.001 microg/ | mL mL, Subcutaneou    | us, VIT-once,  | Yellow Jack  | et Wasp \ | /IT |  |  |
| yel | low ja | acket | wasp v | enom | 0.01 microg/r | nL                    |                |              |           |     |  |  |
| yel | low ja | acket | wasp v | enom | 0.01 microg/r | nL mL, Subcutaneous   | , VIT-once, Y  | ellow Jacke  | t Wasp VI | Т   |  |  |
| yel | low ja | acket | wasp v | enom | 0.1 microg/mi | L                     |                |              |           |     |  |  |
| yel | low ja | acket | wasp v | enom | 0.1 microg/mi | L mL, Subcutaneous,   | VIT-once, Ye   | llow Jacket  | Wasp VIT  |     |  |  |
| yel | low ja | acket | wasp v | enom | 1 microg/mL   |                       |                |              |           |     |  |  |
| yel | low ja | acket | wasp v | enom | 1 microg/mL   | mL, Subcutaneous, V   | IT-once, Yello | w Jacket W   | /asp VIT  |     |  |  |
| yel | low ja | acket | wasp v | enom | 10 microg/mL  |                       |                |              |           |     |  |  |
| yel | low ja | acket | wasp v | enom | 10 microg/mL  | . mL, Subcutaneous, V | VIT-once, Yel  | ow Jacket \  | Wasp VIT  |     |  |  |
| yel | low ja | acket | wasp v | enom | 100 microg/m  | ıL                    |                |              |           |     |  |  |
| yel | low ja | acket | wasp v | enom | 100 microg/m  | IL mL, Subcutaneous,  | VIT-once, Y    | llow Jacket  | : Wasp VI | Г   |  |  |
|     |        |       |        |      |               |                       |                |              |           |     |  |  |

- Enter the volume (in mL)
- Enter the time and date for the dose
- The VIT-once frequency pre-populates to allow a once off dose scheduled to the closes minute
- Click sign

|                         | -                           |                   |                                          |                         |                                                    |
|-------------------------|-----------------------------|-------------------|------------------------------------------|-------------------------|----------------------------------------------------|
| : Details for <b>ye</b> | ellow jacket was            | p venom (yellow j | acket wasp venom 0.0001 microg/mL        |                         |                                                    |
| 😵 Details 📗             | Order Comments              |                   |                                          |                         |                                                    |
| 🛨 🔓 lh.                 | ₽ ×                         |                   |                                          |                         | Remaining Administrations: 1 Stop: 01/11/2019 14:0 |
| •                       | Dose: mL                    | ~                 | *Route of Administration: Subcutaneous   | Modified Release:       | C Yes C No                                         |
| First Dose URG          | ENCY: Routine               | ~                 | *FIRST DOSE Date/Time: 01/11/2019 14:06  | *Frequency:             | VIT-once 🗸                                         |
|                         | PRN:                        | ~                 | Maximum PRN dose in 24 hours:            | Duration                | <b>~</b>                                           |
| *Indica                 | ation: Yellow Jacket Wasp V | П                 | Special Instructions:                    | Stop Date/Time:         | 01/11/2019                                         |
| Drug                    | Form:                       | ~                 | Use Patient's Own Medication: C Yes C No | Order for Future Visit: | C Yes C No                                         |
| )rug Dosage Guid        | lelines:                    |                   | Dose Calculation:                        | Dose Limit:             |                                                    |
| F                       | Pager:                      |                   |                                          |                         |                                                    |
|                         |                             |                   |                                          |                         |                                                    |
|                         |                             |                   |                                          |                         |                                                    |
|                         |                             |                   |                                          |                         |                                                    |
| dission Benuired        | Details                     |                   |                                          |                         | Si                                                 |

- Refresh powerchart
- Entrer the MAR or MAR Summary to ensure the schedule is appropriate